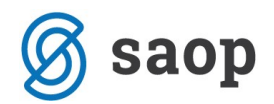

## **SEMINARSKO GRADIVO**

# Prehod na nov plačilni sistem ISO SEPA

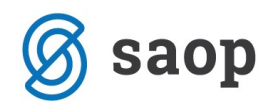

SAOP računalništvo Cesta Goriške fronte 46 5290 Šempeter pri Gorici Slovenija Tel.: 05 393 40 00 Fax: 05 393 81 36 Spletna stran: http://www.saop.si

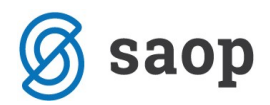

### PREHOD IZ PLAČILNEGA PROMETA TKDIS NA NOV PLAČILNI SISTEM ISO

| SEPA.XML                                                                                     | 4  |
|----------------------------------------------------------------------------------------------|----|
| Splošno o SEPI                                                                               | 4  |
| Geografsko območje SEPA obsega:                                                              | 5  |
| Nastavitve v programu Plačilni promet                                                        | 6  |
| Pravilen ročni vnos plačilnega naloga                                                        | 6  |
| Nastavitve v šifrantu strank                                                                 | 6  |
| Kontrola pravilnosti datoteke za prenos SEPA datoteke iz Plačilnega prometa                  | 10 |
| Nastavitve pregleda tabele s plačilnimi nalogi                                               | 10 |
| Plačilo nalogov:                                                                             | 12 |
| Nastavitve v programih, iz katerih se avtomatsko prenašajo plačilni nalogi v plačilni promet | 14 |
| Nastavitve in kontrola podatkov v programu Obračun plač zaposlenim                           | 14 |
| Zaposleni                                                                                    | 14 |
| Dajatve in odtegljaji                                                                        | 20 |
| Kreditodajalci                                                                               | 24 |
| Premije                                                                                      | 24 |
| Izvoz za direktne odobritve                                                                  | 25 |
| Prenos iz plač v plačilni promet, ter kontrola podatkov                                      | 27 |
| Nastavitve v programu Obračun potnih nalogov                                                 | 28 |
| Nastavitve v programu Drugi osebni prejemki                                                  | 29 |
| Prenos plačilnega naloga iz knjige prejetih računov                                          | 30 |
| Zbirni nalogi                                                                                | 30 |
| Napake                                                                                       | 30 |

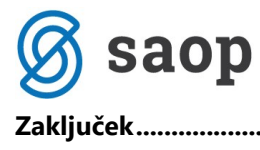

| ıček32 |
|--------|
|--------|

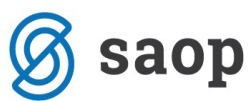

### Prehod iz plačilnega prometa TKDIS, ZBSXML2.1, ZBSXML2.2. na nov plačilni sistem ISO SEPA.XML

### Splošno o SEPI

SEPA je enotno območje plačil v evrih, v angleškem jeziku je kratica: Single Euro Payments Area. Namen SEPE je, da na območju SEPA veljajo enaki pogoji za vse; ali se plačuje znotraj ene države ali med državami. To pomeni, da plačujemo pod istimi pogoji, če ima prejemnik nakazila odprt račun v Sloveniji ali na primer Italiji, Nemčiji... - v tistih državah, ki spadajo v območje SEPA.

V območju Slovenije se trenutno finančne ustanove (banke, UJP) za plačevanje poslužujejo dveh najpogostejših vrst datotek za plačila SEPA:

- ISO SEPA.xml
- ZBS.xml

V uporabi je tudi datoteka tkdis, ki pa ne spada med SEPA standarde.

#### Od 01.02.2014 pa bo dovoljena samo uporaba ISO standarda.

Na spodnji sliki so označene države na območju SEPA. Vse podrobnosti o SEPI pa si lahko ogledate na spletni strani <u>www.sepa.si</u>:

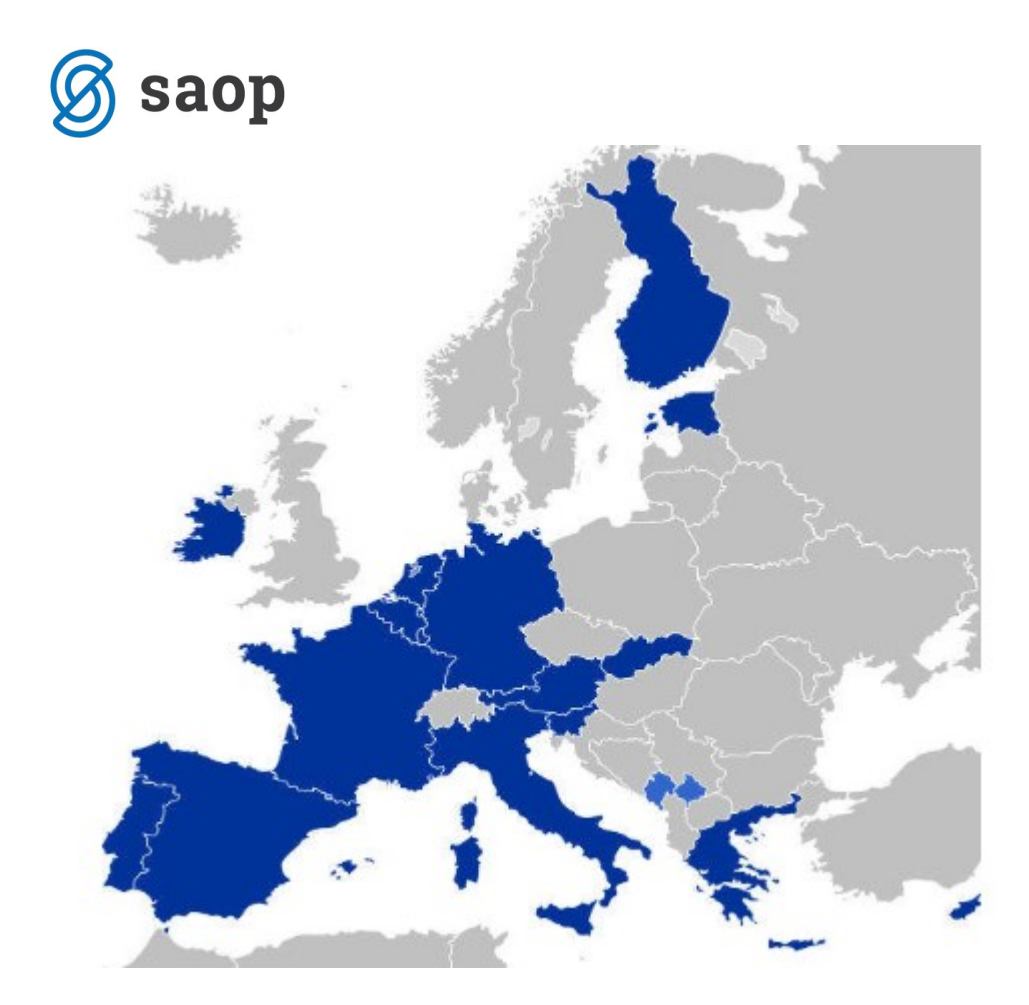

#### Geografsko območje SEPA obsega:

- 17 držav članic evroobmočja: Avstrija, Belgija, Ciper, Estonija, Finska, Francija, Grčija, Irska, Italija, Luksemburg, Malta, Nemčija, Nizozemska, Portugalska, Slovaška, Slovenija in Španija
- 10 preostalih držav članic Evropske skupnosti: Bolgarija, Češka, Danska, Latvija, Litva, Madžarska, Poljska, Romunija, Švedska in Velika Britanija (vključno z Gibraltarjem)
- tri države Evropskega gospodarskega prostora: Islandija, Norveška, Liechtenstein
- dve državi in dve ozemlji izven EU, v skladu z dovoljenjem plenuma EPC, da njihove ustrezne institucije pristopijo k shemam SEPA: Monako, Švica ter Mayotte in Saint-Pierre-et-Miquelon (francoski čezmorski skupnosti)
- devet drugih ozemelj, zunanjih območij in kolonij: Martinique, Guadeloupe, Francoska Gvajana, Reunion (francoska čezmorska ozemlja), Gibraltar (britanska kolonija), Azori, Madeira (portugalski zunanji območji), Kanarski otoki, Ceuta in Melilla (španska ozemlja) ter Alanski otoki (finsko ozemlje)

## Saop Nastavitve v programu Plačilni promet

V programu plačilni promet ni posebnih nastavitev, ki jih moramo urejati. V nastavitvah programa si moramo urediti le zavihek APP podatkovni standard Z-ZBSXML – plačilni promet v območju SEPA.

#### Pravilen ročni vnos plačilnega naloga

Plačilni promet – plačilni nalogi – priprava plačilnih nalogov

Ob kliku na gumb vnesi nov zapis, se nam odpre plačilni nalog, ki ima že vneseno kodo namena GDSV, ki jo program sam predlaga, lahko jo popravljamo. Na nalog vpišemo namen plačila ter prejemnika. Ob potrditvi prejemnika se avtomatsko izpolni še naslov stranke in transakcijski račun. Avtomatsko izpolnjeni podatki se nahajajo v šifrantu strank.

| 🗔 SAOP Plačilni promet -vnos - PODJETJE d.o.o. |                                               |                                                                                                    |
|------------------------------------------------|-----------------------------------------------|----------------------------------------------------------------------------------------------------|
| Plačilni nalog                                 |                                               | 🎭 🖻 🚖 📠                                                                                                    |
| Tip naloga                                     | Namen Plačilo 🗾 Zap.št.naloga 🏁               | * 191                                                                                                    |
| NALOGODAJALEC                                  |                                               |                                                                                                    |
| Šifra stranke 8888888                          |                                               |                                                                                                    |
| Naziv PODJETJE d.o.o.                          | Banka vplačnika 8888888 PODJETJE d.o.o.       |                                                                                                    |
| Ulica Ulica 36                                 | Naziv računa UJP                              | ]                                                                                                    |
| Kraj Šempeter pri Goric                        | Številka računa 01284-6450830032              |                                                                                                    |
| Namen plačila plačilo računa                   | Referenca SI 💌 00                             | _                                                                                                    |
| · · ·                                          | Datum zapadlosti 18.11.2013 👻 0,00            | DE 978 EUR                                                                                                    |
| -                                              | Vrsta posla A 30 11                           | ,                                                                                                    |
| Datum računa 18.11.2013 👻                      | Koda namera GDSV . Kupoprodaja blaga in stori | tev                                                                                                    |
| PREJEMNIK                                      |                                               |                                                                                                    |
| Šifra stranke 0000004                          | Banka prejemnika 0000004 Registrator d.o.o.   |                                                                                                    |
| ifra zaposlenega                               | Naziv računa TRR ···                          | 7                                                                                                    |
| Ulica Vinavska cesta 6                         | Številka ačuna 01110-1234567890               | - And - And |
| Kraj Ajdovščina                                | Referenca SI V 99                             | _                                                                                                    |
| Poopis                                         | Datum predložitve 18.11.2013 💌                |                                                                                                    |
| Izvor naloga:                                  | Konto                                         |                                                                                                    |
| Številka zapisa:                               | Šifra SM                                      |                                                                                                    |
| Dokument:                                      | Šifra SN                                      |                                                                                                    |
|                                                | Neto rok plačila 📃 💌                          |                                                                                                    |
|                                                | % skonta                                      |                                                                                                    |
|                                                |                                               | X Opusti √ Potrdi                                                                                                    |
| Skrbnik 002                                    |                                               | 11                                                                                                    |

### Nastavitve v šifrantu strank

V šifrantu stranke sta tu pomembna zavihka splošni podatki in bančni računi. Na zavihku <u>splošni podatki</u> morajo biti obvezno izpolnjena vsa polja pri naslovu stranke.

| ranke<br>ra 0000204 🖉 🌙 Analiza d.o.o.<br>Iošni pod <u>a</u> tki stiki   Irgovski podatki   Bančni računi   Dogodk<br>Naziv (2. in 3.)  | Image: Status razmerja:       Potencialen kupec ali dobavitelj         ki       Ostali podatki       Opomba         Skrajšani nazivi       Skrajšani nazivi |
|----------------------------------------------------------------------------------------------------|----------------------------------------------------------------------------------------------------|
| ra 0000204 🛛 🖉 🕠 Analiza d.o.o.<br>Iošni pod <u>atki</u> stikji   Irgovski podatki   Bančni računi   <u>D</u> ogodk<br>Naziv (2. in 3.) | Neaktivna Status razmerja: Potencialen kupec ali dobavitelj      Strali podatki   Opomba   Po meri       Skrajšani nazivi                                   |
| Naziv (2. in 3.)                                                                                                    | Skrajšani nazivi                                                                                                    |
| Naziv (2. in 3.)                                                                                                    |                                                                                                    |
|                                                                                                    | Naziv Analiza d.o.o.                                                                                                    |
|                                                                                                    | Prenesi> Naslov Cesta Goriške fron                                                                                                    |
| Ulice Cesta Goriške fronte                                                                                                    | Kraj Šempeter pri Goric                                                                                                    |
| Hišna številka 46                                                                                                    |                                                                                                    |
| Kraj Šempeter pri Gorici                                                                                                    | Davčna številka 123456789 Dodat <u>n</u> a 🖉 <u>V</u> ies                                                                                                   |
| Država SI ···· Slovenija                                                                                                    | Zavezanec za DDV Da                                                                                                    |
| Pošta 5290 ··· Šempeter pri Gorici                                                                                                    | Oznaka statusa Pravna oseba 💉 Dodatni podatki                                                                                                    |
| Ime za iskanje                                                                                                    |                                                                                                    |
| Vrsta stranke Kupec in dobavitelj 👻                                                                                                    | Razvrstitveni podatki                                                                                                    |
| Plačnik                                                                                                    | Regija                                                                                                    |
|                                                                                                    | Prva gruča                                                                                                    |
| Matična številka                                                                                                    | Druga gruča                                                                                                    |
|                                                                                                    |                                                                                                    |

Pri strankah s sedežem v Sloveniji je obvezen vnos države SI. Ob kliku na državo

Država SI

se nam odpre okno:

| 😡 SAOP Šifr | ranti - PODJE | TJE d.o.o. |            |      |    | - (   |                     | x     |
|-------------|---------------|------------|------------|------|----|-------|---------------------|-------|
| Države      |               |            | lii 🙀      |      |    |       |                     |       |
| Šifra 🛐     |               | Q 50       | 🕂 🗆 Vsi za | pisi |    | ð     | Ľ                   | Ø     |
| 🔻 Šifra     | Naziv         |            |            |      |    |       |                     | *     |
| ▶ SI        | Slovenija     |            |            |      |    |       |                     | н     |
|             |               |            |            |      |    |       |                     | +     |
| 1           |               |            |            |      | ×o | pusti | <b>√</b> <u>I</u> : | zberi |
| Skrbnik     | 002           |            |            |      |    |       |                     | 11.   |

Ob kliku na popravi zapis, se nam odpre okno države.

Slovenija

....

V polju Denarna enota je obvezen vnos 978, polje Območje SEPA mora biti označeno, kontrolna št. za IBAN mora biti 56. Podobno si uredimo tudi za ostale države na območju SEPA.

| 🜀 saop                                                                                  |                                   |
|-----------------------------------------------------------------------------------------|-----------------------------------|
| 😡 sprememba - PODJETJE d.o.o.                                                           |                                   |
| Država                                                                                  | lii 🙀 🖻 🏇                         |
| Šifra <mark>SI</mark><br>Naziv Slovenija<br>Troštevilčna šifra države                   |                                   |
| Denarna enota 978 Evro                                                                  |                                   |
| Denarna enota EURO                                                                      |                                   |
| ☐ Poročanje Intrastat<br>☐ Davčno ozemlje ES<br>☑ Območje SEPA<br>Kontrolna št. za IBAN |                                   |
|                                                                                         | X <u>O</u> pusti √ <u>P</u> otrdi |
| Skrbnik 002                                                                             | 1.                                |

Zavihek bančni računi:

| SAOP Šifranti - spremen     | nba - | POD   | JETJE d.o.o.        |       |                               | ×      |
|-----------------------------|-------|-------|---------------------|-------|-------------------------------|--------|
| Banka                       |       |       |                     | 1     | $\overrightarrow{\mathbf{x}}$ |        |
| Šifra banke 000             | 0204  |       | ···· Analiza d.o.o. |       |                               |        |
| Naziv bančnega računa TRR   | Ł     |       |                     |       |                               |        |
| Šifre                       | A     | 30    | 11                  |       |                               |        |
| Številka                    | SI    | 56    | 01100-1234567890    |       |                               |        |
| Model / Sklic               | 00    |       |                     |       |                               |        |
| Šifra zapisa banke za izvoz |       |       |                     |       |                               |        |
| Ime datoteke za izvoz       |       |       |                     |       |                               |        |
| Šifra zapisa banke za uvoz  |       |       |                     |       |                               |        |
| Ime datoteke za uvoz        |       |       |                     |       |                               |        |
|                             | □ P   | oravn | alni račun          |       |                               |        |
| SWIFT                       | BSLJ  | SI2X  |                     |       |                               |        |
| Devizni račun               |       |       |                     |       |                               |        |
| Zap. št. DB dolžnika        |       |       |                     |       |                               |        |
| SDD soglasje                |       |       |                     |       |                               |        |
| SDD datum soglasje          |       |       | -                   |       |                               |        |
|                             |       |       |                     | XOnus | ti                            | Potrd  |
| 000                         |       |       |                     |       |                               | - Long |

## Šifre vrsta posla: <u>V sistemu ISO SEPA šifra vrste posla ni pomembna in ni obvezna, saj jo</u> nadomešča koda namena.

**Številka**: Šifra IBAN je razširjena številka transakcijskega računa: to je ISO oznaka države in dodatna kontrolna številka, ter transakcijski račun. V navedenem primeru je IBAN številka: SI 56 01100-1234567890. Zadnji del (transakcijski račun) lahko vnesemo na način xxxxx-xxxxxxx, ali pa brez minusa.

**Model/Sklic**: Če izpolnimo polje model, se nam ob pripravi plačilnega naloga podatek predlaga.

**SWIFT**: Program je zasnovan tako, da ob vpisu TRR-ja in potrditvi z enter, sam napolni polje SWIFT. Ta podatek program dobi na podlagi podatka v polju številka (TRR). SWIFT oziroma BIC banke je osemmestna šifra, lahko je tudi enajstmestna v primeru, da jo ima podružnica banke. Šifra je sestavljena iz štirimestne šifre banke, dvomestne šifre države po ISO

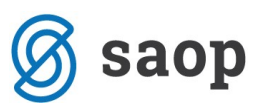

standardu in dvomestne dodatne šifre. V primeru, da vnašate tujega dobavitelja, pa morate ta podatek sami vpisati. Program polni to polje le za finančne institucije v Sloveniji.

Obvezna polja, ki jih moramo imeti izpolnjena pri kreiranju datoteke ISO SEPA:

- nalogodajalec
- prejemnik (naziv, ulica in kraj prejemnika)
- IBAN
- SWIFT
- koda namena.

Če nimate izpolnjenih omenjenih polj, se datoteka ne bo prenesla na banko.

### Kontrola pravilnosti datoteke za prenos SEPA datoteke iz Plačilnega prometa

#### Nastavitve pregleda tabele s plačilnimi nalogi

Plačilni promet – priprava plačilnih nalogov

Zaradi lažjega pregleda in lažje kontrole podatkov, si tabelo uredimo tako, da bodo na ekranu vidna polja, ki so obvezna za prenos datotek na banko (ulica in kraj prejemnika, IBAN in SWIFT).

Ker se z novimi verzijami iCentra vsebina tabel posodablja, oblika tabel pa se z namestitvijo novih verzij ne spreminja, si je tabele potrebno posodobiti.

Z miško se postavimo na tabelo s plačilnimi nalogi, ter kliknemo z desnim gumbom. Odpre se nam okno:

| Privzeto                     |            |
|------------------------------|------------|
| Izbira stolpcev              |            |
| Čarovnik za izvoz podatkov   |            |
| Izvoz v Excel                |            |
| Kopiraj celico               | Ctrl+C     |
| Kopiraj vrstico              | Ctrl+Alt+C |
| Število prikazanih zapisov   |            |
| Shrani kolone/dodatne filtre |            |

kjer izberemo izbira stolpcev:

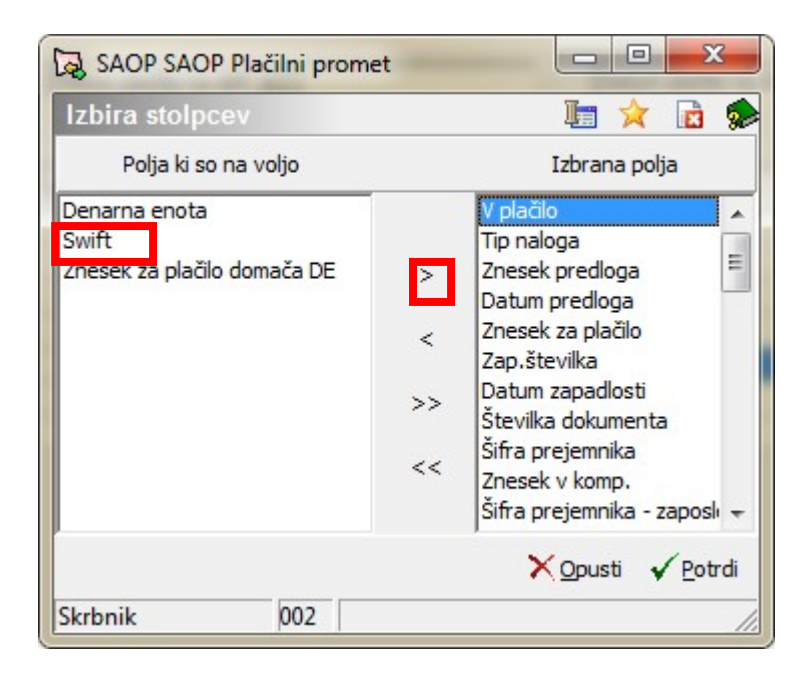

Na levi strani tabele vidimo polja ki so na voljo (vendar jih v naših tabelah še ne vidimo). Ta polja so tista, ki so se dodajala z novimi verzijami. V zgornjem primeru so vidna še tri polja, ki so na voljo, niso pa izbrana. Želeno polje označimo ter prenesemo z miško ali s klikom na gumb > na desno stran, v tabelo izbranih polj. Polja na desni so nanizana v tabeli po zaporedju od leve proti desni. Tu si lahko poljubno urejamo pogled tabele.

V primeru izbire privzeto, pa tabela pridobi privzeto obliko z vsemi polji, ki so na razpolago.

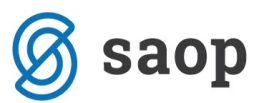

Po ureditvi nastavitev je tabela pri pripravi plačilnih nalogov pregledna, oziroma vidimo polja, ki so obvezna za prenos nalogov v plačilo.

#### Plačilo nalogov:

Ko so podatki pravilni, nalog označimo in kliknemo na gumb: priprava plačilnih nalogov. Odpre se nam okno, kjer uredimo še dodatne podatke za plačilo. V tabeli desno spodaj moramo izbrati pravilno ime datoteke za prenos.

| 🙀 SAOP Plačilni promet - Šola 📃 🗖 💌                                                    |
|----------------------------------------------------------------------------------------|
| Priprava TKDIS.TXT ali SWIFT 🛛 🙀 💼 🗭                                                   |
| <ul> <li>Plačilne naloge v domači d.e.</li> <li>Plačilne naloge v tuji d.e.</li> </ul> |
| Banka:                                                                                 |
| Naziv računa:                                                                          |
| 🗖 Zamenjava računa                                                                     |
| - Stari račun                                                                          |
| Od banke Od naziva računa                                                              |
| Do banke Do naziva računa                                                              |
| Od tipa naloga: Do tipa naloga:                                                        |
| Od številke dokumenta                                                                  |
| Od zap.številk Do zap.številk                                                          |
| Datum predloga: 20.01.2014                                                             |
| C ZBSXML 2.2 C Unicredit SID                                                           |
| C TKDIS 💽 ISO SEPA                                                                     |
| © ISO SEPA pain.001.002.03                                                             |
| C ISO SEPA množično plačilo                                                            |
| O Na disketo 🛛 🖃 C: [] 🔄                                                               |
| V datoteko     c:\trr\ISOSEPANalog.XML                                                 |
| 🥅 Kontrola dolžine sklica                                                              |
| 🗙 Opusti 🖌 Potrdi                                                                      |
| Skrbnik 006                                                                            |

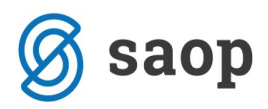

Na nekaterih spletnih bančnih programih si je potrebno urediti nastavitve za uvoz datotek (inštalacija novih verzij – banke). Za to je najbolje, da kontaktirate svojo banko, oziroma vašega skrbnika na vaši banki, za navodila.

Za Javni sektor, ki uporablja program UJP-net, pa nastavitve niso potrebne, saj si pri samem uvozu izberete, na kakšen način boste plačevali. Pri uvozu datoteke boste izbrali gumb ISOxml:

| Vpogledi                                                                                             | Izpski Vno                                                                 | s plačinih navo                              | Uvoz datote            | K R           | dpisovanje   | Obrazci           |               | Erraduni    |              | Nestante  |
|----------------------------------------------------------------------------------------------------|----------------------------------------------------------------------------|----------------------------------------------|------------------------|---------------|--------------|-------------------|---------------|-------------|--------------|-----------|
| Titals                                                                                               | Zhoimi                                                                     | ISCOM                                        | TPHO/0                 |               | 500          |                   |               |             |              |           |
| OZ ISOxini NAL                                                                                       | OGA                                                                        |                                              |                        |               |              |                   |               |             |              |           |
| theri datoteko z IS                                                                                  | Oxonil nalogi: 🕡<br>1. Izberi datota<br>2. Pešji na UDP<br>3. Pedpili pake | ke<br>vet<br>t v zavihku pod                 | lpisovanje (ila podpis | 1             |              |                   |               |             |              |           |
|                                                                                                    |                                                                            |                                              | browse                 |               |              |                   |               |             |              |           |
| Peshi datoteko (IS                                                                                   | Oxmi nalog) na UDPnet                                                      |                                              |                        |               |              |                   |               |             |              |           |
| aketi                                                                                                |                                                                            |                                              |                        |               |              |                   |               |             |              |           |
| Stran 1, ed 5 (H6 zapisov                                                                            | 11 2 2 4 5 🖸                                                               |                                              |                        |               |              |                   |               |             |              |           |
| latoteka                                                                                             |                                                                            | To                                           | Račus plačnika         | Gatem plačila | Znesek       | Datum vensa       | Opis          | Št. nakojov | Akcija       |           |
| ain_001_001_09_0K - k                                                                                | ritje zakladnice - brez statistikveni                                      | Druga plačila                                | 011006300109972 EUR    | 03.01.2013    | 1.450.00 €   | 12.04.3013 11:03  | Z napako      | 1           | Uredi Bris   | a second  |
| sin_001_001_08_0K - M                                                                                | nitje zakladnice - brez statistikumi                                       | Evropski nalog                               | 011006300109972 EUR    | 03.01.2013    | 1.450.00 €   | 12.04.3013 10:55  | Braz napak    | 1           | Uradi Brill  | Na podpis |
| ain_001_001_09_0K - k                                                                                | nitje zakladnice - brez statistikumi                                       | Druga plačila                                | 011006300109972 EUR    | 08.01.2013    | 1.450.00 €   | 12.04.3013 10:51  | Z napako      | 1           | Uradi Brilli |           |
| ain_001_001_08_0K -k                                                                                 | itje zakladnica emi                                                        | Druga plačila                                | 011006300109972 EUR    | 03.01.2013    | 1.450.00 €   | 12.04.3013 18:49  | Z napako      | 1           | Uredi Brilli |           |
| ang_001_001_00_bujina                                                                                | <ul> <li>1 statistika - Copy and</li> </ul>                                | Druga plačila                                | 011006300109972 EUR    | 02.01.2012    | 18.000,00 €  | 11.04.3013 15:26  | Entrapak      | 1           | Undi Briti   | Na podpie |
| ang.001_001_00_tujina                                                                                | - 4 statistike.uml                                                         | Druga plačila                                | 011006300109972 EUR    | 02.01.2012    | 18.000,00 #  | 11.04.3012 15:20  | Entr napak    | 1           | Undi Briti   | Na podpie |
| anig_001_001_00_tupina                                                                               | - 1 statistikami                                                           | Druga plačila                                | 011006300109972 EUR    | 02.01.2012    | 18.000,00 #  | 11.04.3012 12:22  | Erez naçak    | 1           | Uredi Briti  | Na podpie |
| ain_001_001_03_t.pns.                                                                                | ani in                                                                     | Druga plačila                                | 011006300109972 EUR    | 02.01.2012    | 18.000,00 €  | 11.04.301.2 12:28 | Erez napak    | 1           | Lindi Eriö   | Na padpir |
| erig_001_001_03_tujine                                                                               | erel .                                                                     | Druga plačila                                | 011006300109972 EUR    | 03.01.2013    | 151.000.00 € | 11.04.3013 13-25  | Z nepeko      | 1           | Uredi Briti  |           |
| pein_001_001_00_tujine.                                                                              | eni -                                                                      | Druge plečile                                | 011006300109972 EUR    | 03.01.2013    | 151.000.00 € | 11.04.2013 13:11  | Znapako       | 1           | Uradi Brili  |           |
| pain_001_001_03_tujina.                                                                              | en!                                                                        | Druge plečila                                | 011006300109972 EUR    | 03.01.2013    | 1.450.00 €   | 11.04.3013 13:00  | Brez napak    | 1           | Uradi Brili  | Ma podpia |
| pain 001 001 00 tujina.                                                                              | inu                                                                        | Druga plačila                                | 011006300109972 EUR    | 02.01.2012    | 1.450,00 €   | 11.84.3012 12:52  | Erez rapak    | 1           | Undi Brit    | Na podpie |
| ania 001 001 00 tujina                                                                               | - ena esatietika umi                                                       | Druge plačila                                | 011006300109972 EUR    | 02.01.2012    | 1.450,00 €   | 11.04.3013 12.08  | 2 opegorilom  | 1           | Uradi Brill  | Ma podpie |
| ania 001 001 00 tujina                                                                               | - ena istatistika umi                                                      | Druga plačila                                | 011006300109972 EUR    | 02.01.2012    | 1.450,00 €   | 11.04.3012 12:05  | 2 opegarilars | 1           | Lindi Brill  | Ma podpie |
| pain 001 001 00 OK - b                                                                               | res stat - Druga plad- BREZ RDC. um                                        | Druga plačila                                | 011006300109972 EUR    | 02.01.2012    | 1.450,00 €   | 11.84.3012 12:04  | Z napako      | 1           | Uredi Brill  |           |
|                                                                                                    | rez stat - Druga plačomi                                                   | Drupe plečile                                | 011008300109972 EUR    | 03.01.2013    | 1.450.00 €   | 11.04.2013 12:04  | Z napako      | 1           | Uredi Brill  |           |
| Den 000 001 00 00 D                                                                                  | n                                                                          | Drupa plačila                                | 011006300109972 EUM    | 03.01.2013    | 0.00 6       | 10.04.2013 14:21  | Z napako      | 2           | Uredi Brili  |           |
| als_001_001_00_00 5                                                                                  |                                                                            | 1 10                                         | 011006300109972 818    | 03.01.2013    | 1.450,00 €   | 10.04.2013 14:09  | Z napako      | 1           | Uredi Drili  |           |
| pain_001_001_00_tujina.<br>pain_001_001_00_tujina.<br>pain_001_001_00_tujina.                        | eni                                                                        | Druga placia                                 |                        |               |              |                   |               |             | the second   |           |
| pein_001_001_00_tujine<br>pein_001_001_00_tujine<br>pein_001_001_00_tujine<br>pein_001_001_00_tujine | mi<br>mi                                                                   | Druga plačila<br>Druga plačila               | 011006300109972 EUM    | 03/01/2013    | 1/450/00 E   | 10.04.2013 14:07  | Drug napak.   |             | Ured) Erts   | Na podpis |
| sen_000_000_00_00_00_00<br>sein_000_000_00_00_00<br>sein_000_000_00_00_00<br>sein_000_000_00_00_00   | ani<br>ani<br>ani                                                          | Druga plačia<br>Druga plačia<br>Druga plačia | 011006300109972 EUR    | 03.01.2013    | 1.450,00 E   | 10.04.2013 14:07  | Z nepeko      |             | Uredi Brill  | Na podpis |

Ko datoteko izberemo, nam program ponudi mesto, kamor se bo ta datoteka shranila. To lahko po želji spremenimo.

Sicer pa si določena navodila lahko preberete na naši spletni strani pri brezplačnih nasvetih za delo – plačilni promet.

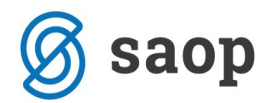

## Nastavitve v programih, iz katerih se avtomatsko prenašajo plačilni nalogi v plačilni promet

V nadaljevanju sledijo navodila, za pravilno ureditev vseh nastavitev, ki vplivajo na podatke za plačilni nalog (podatki o IBAN-u in kodah namena).

Pogledali si bomo od kje se vsi ti podatki vpišejo v plačilne naloge.

VSI PODATKI V NAVODILU SO SIMBOLIČNI. KODE NAMENA MORATE PRILAGODITI VAŠIM POTREBAM. V NAVEDENIH PRIMERIH SO PODATKI PREDLAGANI.

#### Nastavitve in kontrola podatkov v programu Obračun plač zaposlenim

#### Nastavitve podatkov na:

- zaposlenih
- dajatvah in odtegljajih
- kreditodajalcih
- premijah
- izvozu za direktne odobritve.

Podatki o kodi namena pa so se vam že avtomatsko dopolnili z novimi verzijami programov. Poglejmo s, kje se ti podatki nahajajo (če bi jih želeli spreminjati).

Kontrola pravilnosti podatkov za prenos v plačilni promet.

#### Zaposleni

#### Naslov:

Obračun plač zaposlenih - šifranti – zaposleni – podatki o zaposlenih – izberemo zaposlenega – kadrovski podatki – zavihek osebni podatki.

Podatke o bivališču zaposlenega moramo pravilno izpolniti. Oznaka države mora biti obvezo SI (če je kraj v Sloveniji), izpolnjena pa morajo biti vsa polja o bivališču. V primeru začasnega bivališča, morajo biti tudi tukaj polja ravno tako pravilno izpolnjena.

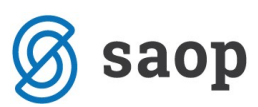

V primeru pa, da ima zaposleni državo začasnega oziroma stalnega bivališča izven Slovenije, se vpiše drugo šifro države.

| aposleni             |               |                       |                      |                         |                   | in s        | 8 6 6 1      |
|----------------------|---------------|-----------------------|----------------------|-------------------------|-------------------|-------------|--------------|
| 4   1                | \$ff a 0000   | 0011 Primek:          |                      | Ine:                    | -                 |             | Neaktiven    |
|                      | 5/Fra SM 0000 | 201                   |                      | Status:                 | Nedoločen čas     |             | Obračun plač |
|                      |               |                       |                      | Interni statusi-        |                   |             |              |
|                      |               |                       |                      | - mont survey           | _                 |             |              |
| Kadrovski<br>podatki | Osebni podi   | ang Usone             | Technolog Incoldence | Parls Reserved and arts | Oranita Da mari   |             |              |
| Dodatki              | Osebni podi   | aod Endfause gau 15oc | Igoorazba Igvalonost | Dolocitev dopusta       | Omejitve i Po men |             |              |
| plac                 | Spol          | Ženski                | -                    |                         |                   |             |              |
|                      | Rojen         | pa-st-s               | <u>·</u>             |                         |                   |             |              |
|                      | EMŜO          | (and the              |                      |                         |                   |             |              |
| Podatio              | Davôna št     | tevika                |                      |                         |                   |             |              |
| 17.6                 | Rojstni pri   | imek                  |                      |                         |                   | (Sika)      |              |
| Podgtki<br>KDPZ      | Kraj rojstv   | ra 🛛                  |                      |                         |                   | (and a      |              |
|                      | Obôna roj     | jstva                 |                      |                         |                   |             |              |
|                      | Država ro     | jstva                 |                      |                         |                   |             |              |
|                      | Državljana    | stvo                  |                      |                         |                   |             |              |
|                      | Narodnost     | t                     |                      |                         |                   |             |              |
|                      | Zakonski s    | stan                  |                      |                         |                   |             |              |
|                      | Opomba        |                       | 0.00                 |                         |                   |             |              |
|                      |               |                       |                      |                         |                   |             |              |
|                      | Byaldce       |                       |                      |                         |                   |             |              |
|                      | Staino biv    | aliśće                |                      | Začasno                 | bivališče         |             |              |
|                      | Ulica         | Cesta 61              |                      | Ulica                   | Cankanjeva 123    |             |              |
|                      | Kraj          | Ajdovščna             |                      | Kraj                    | Nova Gorica       |             |              |
|                      | Država        | St                    | Slovenija            | Država                  | SI                | Slovenija   |              |
|                      | Polita        | 5270                  | Ajdovščna            | Pošta                   | 5000              | Nova Gorica |              |
|                      | Obôna         |                       |                      | China                   | -                 |             |              |
|                      |               |                       |                      |                         |                   |             |              |

Transakcijski račun:

Obračun plač zaposlenih - šifranti – zaposleni – podatki o zaposlenih – izberemo zaposlenega – podatki plač – obračunski podatki – nakazila

| OP Šifr                                  | anti - sprememba - PODJETJE d.o.o.                       |                                   |  |  |  |  |
|------------------------------------------|----------------------------------------------------------|-----------------------------------|--|--|--|--|
| sleni                                    |                                                          | 🌆 🚖 🖻 🍣 🎙                         |  |  |  |  |
| ▶                                        | Šifra 0000011 Primek: USAL                               | Ime Neaktiven                     |  |  |  |  |
|                                          | Šifra SM 0000201                                         | Status: Nedoločen čas             |  |  |  |  |
|                                          | , In                                                     | terni statusi:                    |  |  |  |  |
| e se se se se se se se se se se se se se | Plaže Otrači osti podatki                                |                                   |  |  |  |  |
| latici                                   | Soložno Nakatla Kradili Oznova Booitata Mazačni začtavki |                                   |  |  |  |  |
| inthi                                    | spiono Makana Neural Ogiove bonijete Meseon sestevo      | n. h                              |  |  |  |  |
| ač                                       | Nakazilo na prvi racun                                   | Nakazilo na drugi racun           |  |  |  |  |
|                                          | Transakcijski računi (TRR)                               | Transakcijski računi (TRR)        |  |  |  |  |
|                                          | Bančni račun 12345-1234567890123 banka italita           | Bančni račun                      |  |  |  |  |
| latki                                    | Take 31 or 2 wei in boundle a boulding                   | Takaži sažusi in kussika koližisa |  |  |  |  |
| 22                                       | Tekoci racuni in hranilne knjižice                       | Prejemnik nakazila                |  |  |  |  |
| iatki                                    | Prejemnik nakazila                                       |                                   |  |  |  |  |
| PZ                                       | Stranka prejemnika                                       | Stranka prejemnika                |  |  |  |  |
|                                          |                                                          |                                   |  |  |  |  |
|                                          | Visina nakazila                                          | % nakazila 0.00                   |  |  |  |  |
|                                          | % nakazila  0,00                                         |                                   |  |  |  |  |
|                                          | Znesek nakazila 0,00 EUR                                 | Delno izplačilo v gotovini        |  |  |  |  |
|                                          | []                                                       | 21/696K 0,00 62                   |  |  |  |  |
|                                          | Bančni računi                                            |                                   |  |  |  |  |
| -                                        |                                                          |                                   |  |  |  |  |
|                                          | TRR Banka                                                | <u>*</u>                          |  |  |  |  |
|                                          | 29000-0032005800 CREDIT d.d.                             |                                   |  |  |  |  |
|                                          |                                                          | *                                 |  |  |  |  |
|                                          | · 🔲                                                      | Ъ.                                |  |  |  |  |
|                                          |                                                          |                                   |  |  |  |  |

Ob dvokliku na bančni račun se odpre okno. Podatki morajo biti vneseni na naslednji način: SI 56 in številka TRR (kot v šifrantu strank).

#### Koda namena:

Obračun plač zaposlenim – nastavitve programa – šifra banke stranke uporabnika – povezave – kliknemo na banko:

| Šifranti - sprememba - PODJETJE d.o.o. |           |
|----------------------------------------|-----------|
|                                        |           |
| Šifra banke 8888888 PODJETJE d.o.o     | <b>5.</b> |
| Naziv bančnega računa ujp              |           |
|                                        |           |
| Šifre A 30 11                          |           |
| Številka SI 56 01284-64508300          | )32       |
| Model / Sklic 00 999                   |           |
| Šifra zapisa banke za izvoz            |           |
| Ime datoteke za izvoz                  |           |
| Šifra zapisa banke za uvoz 🛛 😶         |           |
| Ime datoteke za uvoz                   |           |
| 🔽 Poravnalni račun                     |           |
| SWIFT BSLJSI2X                         |           |
| Devizni račun                          |           |
| Zap. št. DB dolžnika                   |           |
| SDD soglasje                           |           |
| SDD datum soglasie                     |           |
|                                        |           |

V zadnjem času na finančnih institucijah dnevno spreminjajo kontrole datotek. Najnovejše kontrole, ki bi vam lahko delale težave so – velja samo za UJP:

Obvezen sklic v breme v primeru reference 00. To se največkrat kaže pri izplačilu plač. V tem primeru si je potrebno urediti podatke na predlagan način.

| SAOP Obračun plač zaposlenih - spre        | nemba - PODJETJE d.o.o.                                 |       |   | x  |
|--------------------------------------------|---------------------------------------------------------|-------|---|----|
| odatne nastavitve                          |                                                         | lii 🙀 |   | ę  |
| ostali obračunski podatki Prenosi Javni se | ktor   Kolektivno dod. pokojninsko zavaro <u>v</u> anje |       |   |    |
| Prenos v plačilni promet (PP)              |                                                         |       |   | 1. |
| Šifra uporabnika za neposredni prenos      | 2 ··· PODJETJE d.o.o.                                   |       |   | Г  |
| Šifra 2 za plačo 🚻 Šifra 2 za re           | fundacijo 43 Šifra 2 za materialni strošek 32           |       |   |    |
| Koda namena plača                          | SALA Plače                                              |       | - |    |
| Koda namena mat. stroski                   | PAYR Plačina lista                                      |       | - |    |
| Koda namena odteoliai                      | INSM Obroki                                             |       | = |    |
| Koda namena odtegijaji                     |                                                         |       |   |    |
| Koda namena dohodnina                      | TAXS Plačilo davkov                                     |       | - |    |
| Prenos v dohodnino(DOH)                    |                                                         |       |   | 1  |
| Šifra uporabnika za neposredni prenos      | 2 ··· PODJETJE d.o.o.                                   |       |   |    |
| Prenos v dvostavno knjigovodstvo ([        | к)                                                      |       |   | 4  |
| Šifra uporabnika za nenosredni prenos      |                                                         |       |   |    |
|                                            |                                                         |       |   |    |
| Deserved de la deservera                   |                                                         |       |   |    |
| Dogođek knjiženja                          |                                                         |       |   |    |
| Temeljnica za PP                           |                                                         |       |   |    |
| Dogodek knjiženja PP                       | 3 Izpiski                                               |       | _ |    |
| Konto v breme                              |                                                         |       |   |    |
| Konto v dobro                              |                                                         |       |   |    |
| Element temeljnice                         |                                                         |       |   |    |
| Samoprispevki KS                           |                                                         |       | - |    |
| Konto v breme                              |                                                         |       |   | L  |
| Konto v dobro                              | <u> </u>                                                |       |   |    |
| Element temeljnice                         |                                                         |       |   |    |
| Samoprispevki občin                        |                                                         |       | T |    |
| Konto v breme                              |                                                         |       |   |    |
|                                            |                                                         |       |   |    |
| Element temeljnice                         |                                                         |       |   |    |
| Konto v breme                              |                                                         |       |   |    |
|                                            |                                                         |       |   | 1  |

Spodaj so vpisane še kode namena za neto plačo, materialne stroške, odtegljaje in dohodnino. Ti podatki so se avtomatsko napolnili z novimi verzijami.

#### Direktne odobritve:

R

V primeru, da si poslužujete izvoza za direktne odobritve, je potrebno urediti naslednje:

Obračun plač zaposlenih - šifranti – zaposleni – podatki zaposlenih – dvokliknemo na zaposlenega – podatki plač – obračunski podatki – nakazila: z dvoklikom na spodnji bančni

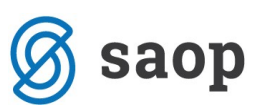

račun se nam odpre okno. Tu moramo imeti vnesene podatke na način, kot je opisan že zgoraj (transakcijski račun).

Pri direktnih odobritvah je pomemben podatek o vrsti posla na banki, ki je vpisana v polju:

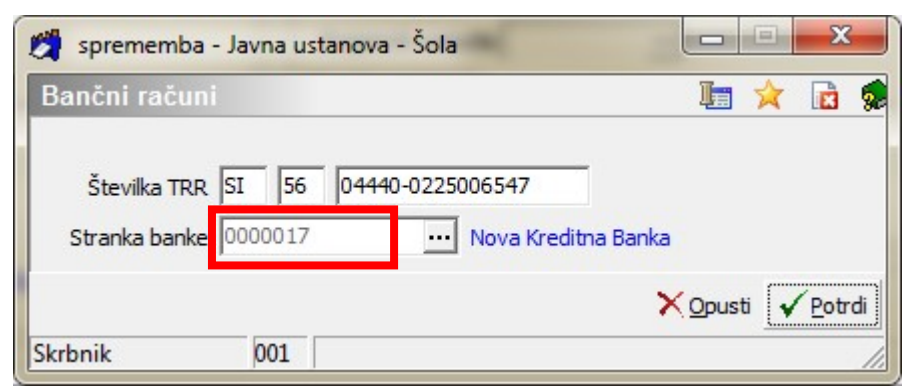

V šifrantu strank odpremo šifro banke (v našem primeru 17):

| 🖄 SAOP Šifranti - spremen   | nba - Javna ustanova - Šola |          |          |
|-----------------------------|-----------------------------|----------|----------|
| Banka                       |                             | 🎚 🙀      | 🖻 🎭      |
| Šifra banke 000             | 0017 Nova Kreditna Banka    |          |          |
| Naziv bančnega računa       | PORAVNALNI                  |          |          |
| Šifre                       | A 29                        |          |          |
| Številka                    | SI 56 01000-0000400014      |          |          |
| Model / Sklic               | 99                          |          |          |
| Šifra zapisa banke za izvoz |                             |          |          |
| Ime datoteke za izvoz       |                             |          |          |
| Šifra zapisa banke za uvoz  |                             |          |          |
| Ime datoteke za uvoz        |                             |          |          |
|                             | 🔽 Poravnalni račun          |          |          |
| SWIFT                       | BSLJSI2X                    |          |          |
| Devizni račun               |                             |          |          |
| Zap. št. DB dolžnika        |                             |          |          |
| SDD soglasje                |                             |          |          |
| SDD datum soglasje          | <b>•</b>                    |          |          |
|                             |                             | X Opusti | ✓ Potrdi |
| Skrbnik 001                 |                             |          | 11.      |

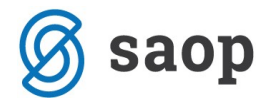

#### Dajatve in odtegljaji

#### Dohodnina:

Podatki o dohodnini se nahajajo v nastavitvah programa, ostali podatki pa v šifrantih.

1. Dohodnina: Obračun plač zaposlenim - nastavitve programa - razdelek plačilo dohodnine

| Pogszave jskošno v spolecijska šifranta za zaposlene i u javna ustanova - Šola<br>Številka šifranta za stranke 1 … javna ustanova - Šola<br>Številka šifranta za stranke 1 … javna ustanova - Šola<br>Številka šifranta za stranke 1 … javna ustanova - Šola<br>Številka šifranta za stranke 1 … javna ustanova - Šola<br>Številka šifranta za stranke 1 … javna ustanova - Šola<br>Številka šifranta za stranke uporabnika<br>Sifra stranke uporabnika<br>Sifra stranke uporabnika<br>Sifra stranke uporabnika<br>Sifra stranke poslovodje 0000001 … DSNOVNA ŠOLA SIDRO<br>Naziv računa<br>VJP - PLAČA<br>Sifra stranke poslovodje 0000200 … MF DURS PREHODNI RAČUN<br>Šifra stranke za dohodnino<br>Šifra banke 0000200 … MF DURS PREHODNI RAČUN<br>Šifra stranke za dohodnino<br>Šifra stranke za dohodnino<br>Šifra stranke za dohodnino<br>Sifra stranke za dohodnino<br>Sifra stranke za dohodnino<br>Sifra stranke za dohodnino<br>Sifra stranke za dohodnino<br>Plačilo dohodnine<br>Šifra stranke za dohodnino<br>Šifra banke 0000200 … MF DURS PREHODNI RAČUN<br>Naziv računa<br>Pavek iz osebnih prejemkov<br><br>ZPIZ<br>Šifra prispevka ZPIZ iz plač<br>Šifra prispevka ZPIZ iz plač<br>Šifra prispevka ZPIZ iz plač<br>Šifra prispevka ZPIZ na plače<br>Enota ZPIZ sedža 1 … Nova Gorica<br>Obrtne zbornice                                                                                                    | lactavitva                                                                                                    |                                                                       |                                                              | T- 🙏 🗅                                                                           | A .    |
|----------------------------------------------------------------------------------------------------|----------------------------------------------------------------------------------------------------|-----------------------------------------------------------------------|--------------------------------------------------------------|----------------------------------------------------------------------------------|--------|
| Signanti         Številka šifranta za szaposlene         İ                                                                                                    | lastavitve                                                                                                    |                                                                       |                                                              | 45 🔀                                                                             | 99     |
| Šifranti   Številka šifranta za zaposlene   III                                                                                                    | <sup>20</sup> vezave   <u>S</u> plošno                                                                                                    |                                                                       |                                                              |                                                                                  | _      |
| Stranka uporabnika<br>Šifra stranke uporabnika<br>Šifra stranke uporabnika<br>O000001 ··· DSNOVNA ŠOLA SIDRO Invalidska organizacija  <br>Naziv računa<br>Šifra zasebnika<br>Šifra stranke poslovodje<br>Šifra stranke poslovodje<br>Šifra stranke poslovodje<br>Naziv računa<br>Naziv računa<br>Plačilo dohodnine<br>Šifra stranke za dohodnino<br>Šifra stranke za dohodnino<br>Šifra stranke za dohodnino<br>Šifra stranke za dohodnino<br>Šifra stranke za dohodnine<br>Šifra stranke za dohodnino<br>Dou200 ··· MF DURS PREHODNI RAČUN<br>Naziv računa<br>Davek iz osebnih prejemkov<br>···<br>Plačilo davka na plače<br>Šifra stranke za davek na plače<br>Šifra stranke za davek na plače<br>Šifra stranke za davek na plače<br>Šifra stranke za davek na plače<br>Šifra prispevka ZPIZ iz plač<br>Šifra prispevka ZPIZ na plače<br>Enota ZPIZ sedeža 1 ··· Nova Gorica<br>Clortne zbornice                                                                                                    | <b>Šifranti</b><br>Številka šifranta za zaposlene<br>Številka šifranta za stranke<br>številka šifranta za temeljnico in konte<br>Številka šifranta za SM in SN | Javna ust<br>1 Javna ust<br>1 Javna ust<br>1 Javna ust<br>1 Javna ust | anova - Šola<br>anova - Šola<br>anova - Šola<br>anova - Šola |                                                                                  |        |
| Sifra stranke uporabnika<br>Sifra banka<br>0000001 DSNOVNA SOLA SIDRO<br>Invalidska organizacija nad 50 %,<br>Naziv računa<br>UJP - PLAČA<br>Sifra zasebnika<br>Sifra zasebnika<br>Sifra stranke poslovodje<br>Sifra stranke poslovodje<br>Sifra stranke poslovodje<br>Sifra stranke poslovodje<br>Sifra stranke poslovodje<br>Sifra stranke poslovodje<br>Sifra stranke poslovodje<br>MF DURS PREHODNI RAČUN<br>Naziv računa<br>Plačilo dohodnine<br>Sifra stranke za dohodnino<br>0000200 MF DURS PREHODNI RAČUN<br>Naziv računa<br>Davek iz osebnih prejemkov<br><br>Plačilo davka na plače<br>Sifra stranke za davek na plače<br>Sifra stranke za davek na plače<br>Sifra prispevka ZPIZ iz plač<br>Sifra prispevka ZPIZ iz plač<br>Sifra prispevka ZPIZ za plače<br>Enota ZPIZ sedeža<br>1 Nova Gorica<br>MF DURS PREHODNI RAČUN<br>Naziv računa<br>Davek iz osebnih prejemkov<br><br>ZPIZ<br>Sifra prispevka ZPIZ na plače<br>Enota ZPIZ sedeža<br>1 Nova Gorica                                                                                                    | Stranka uporabnika                                                                                                    |                                                                       | 2                                                            |                                                                                  |        |
| Naziv računa       DP - PLACA       Image: Siffa zasebnika       Poslovodja         Šiffa stranke poslovodja       Image: Siffa stranke poslovodja       Image: Siffa poslovodja       Image: Siffa poslovodja       Image: Siffa poslovodja stranke poslovodja       Image: Si                                                                                                    | Šifra stranke uporabnika<br>Šifra banke                                                                                                    | 0000001 DSNOVN/<br>0000001 DSNOVN/                                    | ŠOLA SIDRO<br>ŠOLA SIDRO                                     | Invalidska organizacija<br>Invalidska organizacija nad 50 %<br>Zaposluje delavce |        |
| Poslovodja         Sifra stranke poslovodje         Šifra banke         Naziv računa         Plačilo dohodnine         Šifra stranke za dohodnino         O000200       ···         MF DURS PREHODNI RAČUN         Šifra banke       0000200         MF DURS PREHODNI RAČUN         Šifra banke       0000200         Naziv računa       Davek iz osebnih prejemkov         Plačilo davka na plače       0000200         Šifra stranke za davek na plače       0000200         Šifra banke       0000200         MF DURS PREHODNI RAČUN       Šifra banke         Šifra stranke za davek na plače       0000200         Šifra prispevka zpi z plač       02         Šifra prispevka ZPIZ iz plač       02         Šifra prispevka ZPIZ na plače       02         Enota ZPIZ sedeža       1         Obrtne zbornice       Nova Gorica                                                                                                    | Nazıv racuna<br>Šifra zasebnika<br>Šifra stranke pooblaščenca                                                                                                  |                                                                       |                                                              | Poslovodja                                                                       |        |
| Sifra stranke poslovodje<br>Šifra banke<br>Naziv računa<br>Plačilo dohodnine<br>Šifra stranke za dohodnino<br>O000200 ···· MF DURS PREHODNI RAČUN<br>Šifra stranke za dohodnino<br>Dovek iz osebnih prejemkov<br>Naziv računa<br>Davek iz osebnih prejemkov<br>MF DURS PREHODNI RAČUN<br>Naziv računa<br>Dovek iz osebnih prejemkov<br>MF DURS PREHODNI RAČUN<br>Šifra banke<br>O000200 ···· MF DURS PREHODNI RAČUN<br>Šifra banke<br>Dovek iz osebnih prejemkov<br>MF DURS PREHODNI RAČUN<br>Naziv računa<br>Davek iz osebnih prejemkov<br>MF DURS PREHODNI RAČUN<br>Naziv računa<br>Davek iz osebnih prejemkov<br>MF DURS PREHODNI RAČUN<br>Naziv računa<br>Davek iz osebnih prejemkov<br>MF DURS PREHODNI RAČUN<br>Naziv računa<br>Davek iz osebnih prejemkov<br>MF DURS PREHODNI RAČUN<br>Naziv računa<br>Davek iz osebnih prejemkov<br>MF DURS PREHODNI RAČUN<br>Naziv računa<br>Dovek iz osebnih prejemkov<br>MF DURS PREHODNI RAČUN<br>Naziv računa<br>Dovek iz osebnih prejemkov<br>MF DURS PREHODNI RAČUN<br>NAZIV POVEK<br>MF DURS PREHODNI RAČUN<br>NAZIV POVEK<br>MF DURS PREHODNI RAČUN<br>NAZIV POVEK<br>MF DURS PREHODNI RAČUN<br>NAZIV POVEK<br>MF DURS PREHODNI RAČUN<br>NAZIV POVEK<br>NAZIV POVEK<br>NAZIV POVEK<br>NAZIV POVEK<br>NAZIV POVEK<br>NAZIV | Poslovodia                                                                                                    |                                                                       |                                                              |                                                                                  |        |
| Sifra banke          Naziv računa          Plačilo dohodnine          Šifra stranke za dohodnino       0000200       MF DURS PREHODNI RAČUN         Šifra banke       0000200       MF DURS PREHODNI RAČUN         Naziv računa       Davek iz osebnih prejemkov          Plačilo davka na plače           Šifra stranke za davek na plače       0000200       MF DURS PREHODNI RAČUN         Šifra banke       0000200       MF DURS PREHODNI RAČUN         Naziv računa       Davek iz osebnih prejemkov          ZPIZ       Šifra banke       0000200       MF DURS PREHODNI RAČUN         Naziv računa       Davek iz osebnih prejemkov          ZPIZ       Šifra prispevka ZPIZ iz plač       02         Žifra prispevka ZPIZ na plače       2       ZPIZ iz plač         Šifra prispevka ZPIZ na plače       1       Nova Gorica         Obrtne zbornice        Xopusti       Yopusti                                                                                                    | Sifra stranke poslovodje                                                                                                    | ···                                                                   |                                                              |                                                                                  | :      |
| Plačilo dohodnine         Šifra stranke za dohodnino       0000200        MF DURS PREHODNI RAČUN         Šifra banke       0000200        MF DURS PREHODNI RAČUN         Naziv računa       Davek iz osebnih prejemkov          Plačilo davka na plače       0000200        MF DURS PREHODNI RAČUN         Šifra stranke za davek na plače       0000200        MF DURS PREHODNI RAČUN         Šifra banke       0000200        MF DURS PREHODNI RAČUN         Naziv računa       Davek iz osebnih prejemkov          Naziv računa       Davek iz osebnih prejemkov          VEPIZ       Šifra prispevka ZPIZ iz plač       02          Žifra prispevka ZPIZ na plače       02        ZPIZ na plače         Enota ZPIZ sedeža       1        Nova Gorica         Obrtne zbornice        X Opusti       ✓ Potrdi                                                                                                    | Sitra banke<br>Naziv računa                                                                                                    |                                                                       |                                                              |                                                                                  |        |
| Šifra stranke za dohodnino 0000200 … MF DURS PREHODNI RAČUN<br>Šifra banke 0000200 … MF DURS PREHODNI RAČUN<br>Naziv računa Davek iz osebnih prejemkov …<br>Plačilo davka na plače<br>Šifra stranke za davek na plače 0000200 … MF DURS PREHODNI RAČUN<br>Šifra banke 0000200 … MF DURS PREHODNI RAČUN<br>Naziv računa Davek iz osebnih prejemkov …<br>ZPIZ<br>Šifra prispevka ZPIZ iz plač 02 … ZPIZ iz plač<br>Šifra prispevka ZPIZ na plače 02 … ZPIZ na plače<br>Enota ZPIZ sedeža 1 … Nova Gorica<br>Obrtne zbornice                                                                                                    | Plačilo dohodnine                                                                                                    | ,                                                                     |                                                              |                                                                                  | -1     |
| Naziv računa       Davek iz osebnih prejemkov         Plačilo davka na plače         Šifra stranke za davek na plače         Šifra banke       0000200         MF DURS PREHODNI RAČUN         Naziv računa       Davek iz osebnih prejemkov         Naziv računa       Davek iz osebnih prejemkov         Šifra banke       0000200         Naziv računa       Davek iz osebnih prejemkov         VINI Davek iz osebnih prejemkov          ZPIZ       Šifra prispevka ZPIZ iz plač         Šifra prispevka ZPIZ na plače       02         Enota ZPIZ sedeža       1         Obrtne zbornice       Nova Gorica                                                                                                    | Šifra stranke za dohodnino<br>Šifra banke                                                                                                    | 0000200 ··· MF DURS                                                   | PREHODNI RAČUN                                               |                                                                                  |        |
| Plačilo davka na plače       0000200        MF DURS PREHODNI RAČUN         Šifra banke       0000200        MF DURS PREHODNI RAČUN         Naziv računa       Davek iz osebnih prejemkov          ZPIZ       Šifra prispevka ZPIZ iz plač       02          Žifra prispevka ZPIZ na plače       02        ZPIZ ra plače         Čobrtne zbornice        Nova Gorica                                                                                                    | Nativračupa                                                                                                    | Davek iz osebnih prejemkov                                            | REHODINE RACON                                               |                                                                                  |        |
| Sifra stranke za davek na plače       0000200 …       MF DURS PREHODNI RAČUN         Šifra banke       0000200 …       MF DURS PREHODNI RAČUN         Naziv računa       Davek iz osebnih prejemkov       …         ZPIZ         Šifra prispevka ZPIZ iz plač       02       …         Žifra prispevka ZPIZ na plače       02       …       ZPIZ na plače         Čobrtne zbornice       Nova Gorica       Nova Gorica       …                                                                                                    |                                                                                                    | pavek iz osebnih prejenikov                                           |                                                              |                                                                                  |        |
| Sifra banke 0000200 ···· MF DURS PREHODNI RAČUN<br>Naziv računa Davek iz osebnih prejemkov ····<br>ZPIZ<br>Šifra prispevka ZPIZ iz plač 02 ···· ZPIZ iz plač<br>Šifra prispevka ZPIZ na plače 02 ···· ZPIZ na plače<br>Enota ZPIZ sedeža 1 ···· Nova Gorica                                                                                                    | Šifra stranke za davek na plače                                                                                                    | 0000200 MF DURS                                                       | PREHODNI RAČUN                                               |                                                                                  |        |
| ZPIZ<br>Šifra prispevka ZPIZ iz plač<br>Šifra prispevka ZPIZ na plače<br>Enota ZPIZ sedeža 1 Nova Gorica<br>Obrtne zbornice<br>Dodatno × Opusti ✓ Potrdi                                                                                                    | Sifra banke<br>Naziv računa                                                                                                    | Davek iz osebnih prejemkov                                            | PREHODNI RAČUN                                               |                                                                                  |        |
| Šifra prispevka ZPIZ iz plač<br>Šifra prispevka ZPIZ na plače 02 ZPIZ na plače<br>Enota ZPIZ sedeža 1 Nova Gorica<br>Obrtne zbornice                                                                                                    | ZPIZ                                                                                                    |                                                                       |                                                              |                                                                                  |        |
| Šifra prispevka ZPIZ na plače 02 ZPIZ na plače<br>Enota ZPIZ sedeža 1 Nova Gorica<br>Obrtne zbornice                                                                                                    | Šifra prispevka ZPIZ iz plač                                                                                                    | 02 ··· ZPIZ iz pla                                                    | Ĕ                                                            |                                                                                  |        |
| Enota ZPIZ sedeža 1 Nova Gorica Obrtne zbornice Dodatno X Opusti V Potrdi                                                                                                    | Šifra prispevka ZPIZ na plače                                                                                                    | 02 ··· ZPIZ na pl                                                     | ače                                                          |                                                                                  |        |
| Obrtne zbornice                                                                                                    | Enota ZPIZ sedeža                                                                                                    | 1 Nova Gori                                                           | a                                                            |                                                                                  |        |
| 🕒 <u>D</u> odatno 🗙 <u>O</u> pusti 🖌 <u>P</u> otrdi                                                                                                    | Obrtne zbornice                                                                                                    |                                                                       |                                                              |                                                                                  |        |
|                                                                                                    |                                                                                                    |                                                                       |                                                              | 🕒 Dodatno 🗙 Opusti 🖌                                                             | Potrdi |

V stranki uporabnika mora biti obvezno vnesen naslov.

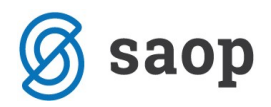

#### Prispevki iz in na plače:

Obračun plač zaposlenih - šifranti – dajatve in odtegljaji – prispevki iz plač:

| 🛃 SAC               | OP Obračun p | olač zaposleni | h - Javna ustanova - Šola      |         |                        |         |                 |         | x    |
|---------------------|--------------|----------------|--------------------------------|---------|------------------------|---------|-----------------|---------|------|
| Prispo              | evki iz plač |                |                                |         |                        | l       | 🙀 🖻 🖨 🎙         | ) 🕅     |      |
|                     | Prispevel    | k              |                                |         | Q 50                   | ∃ □ v   | /si zapisi      |         | Ø    |
| T P                 | ris Koda na  | mena           | Naziv prispevka                | Stranka | Naziv stranke          | Banka   | Naziv banke     |         | •    |
| 01                  | TAXS         |                | Zdravstveno zavarovanje iz-nem | 0000200 | MF DURS PREHODNI RAČUN | 0000200 | MF DURS PREHODN | I RAČUN |      |
| 02                  | TAXS         |                | ZPIZ iz plač                   | 0000200 | MF DURS PREHODNI RAČUN | 0000200 | MF DURS PREHODN | RAČUN   | =    |
| 03                  | TAXS         |                | Prispevek za zaposlovanje iz   | 0000200 | MF DURS PREHODNI RAČUN | 0000200 | MF DURS PREHODN | RAČUN   |      |
| 04                  | TAXS         |                | Starševsko varstvo iz plač     | 0000200 | MF DURS PREHODNI RAČUN | 0000200 | MF DURS PREHODN | RAČUN   | I    |
|                     |              |                |                                |         |                        |         |                 |         | -    |
| <b>I</b> • <b>□</b> |              |                |                                |         |                        |         |                 |         | P.   |
|                     | 4            | Aktivni        |                                |         |                        |         |                 | 🔁 Za    | apri |
| Skrbnik             | :            | 001            |                                |         |                        |         |                 |         | 1    |

Stranka za prispevke (v primeru šifra 200) mora imeti pravilno vnesene podatke o naslovu. Koda namena je tu že vpisana direktno na prispevku in sicer TAXS. Podatke lepo vidimo v preglednici.

Enak postopek ponovimo še na prispevkih na plače (tudi prispevki na plače za PIZ za poslovodenje v višini 6%, v primeru plačevanja le tega).

#### Dajatve zasebnika:

Obračun plač zaposlenim - šifranti - dajatve in odtegljaji - dajatve zasebnika:

Podatke uredimo po enakem postopku kot pri na prispevkih iz in na plače.

Občinski samoprispevki:

Obračun plač zaposlenim - šifranti – dajatve in odtegljaji - občinske samoprispevki:

Koda namena je INSM Obroki, ki jo program že sam predlaga.

| SAOF Oblaculi plac  | zaposlenih - sprememba - Javna ustanova | - Sola  |
|---------------------|-----------------------------------------|---------|
| očinski samoprisp   | evki                                    | lii 🗙 🖻 |
| Šifra občine        | 0000084 ··· NOVA GORICA                 |         |
| Naziv samoprispevka | sh                                      |         |
| Aktiven             |                                         |         |
| Stranka za samo     | prispevek                               |         |
| Sifra stranke       | Občina Ljubljana                        |         |
| Šifra banke         | 0000096 Občina Ljubljana                |         |
| Naziv računa        | TRR                                     |         |
| Samoprispevek       |                                         |         |
| % samoprispevka     | 1,00                                    |         |
| Najnižji znesek     | 1,00                                    |         |
| Najvišji znesek     | 500,00                                  |         |
| Osnova za obračun   | Neto 👻                                  |         |
| Datum začetka       | 01.06.2012 -                            |         |
| Datum zaključka     | 30.06.2012 -                            |         |
| Koda namena         | INSM Obroki                             | •       |
| Opombe              |                                         |         |

#### Prejemniki sindikalne članarine:

Obračun plač zaposlenim - šifranti – dajatve in odtegljaji – prejemniki sindikalnih članarin: Koda namena je INSM.

| SAOP Obracun                                                                                    | olač zaposlenih - :                                      | sprememba - Javna u                             | istanova  |
|-------------------------------------------------------------------------------------------------|----------------------------------------------------------|-------------------------------------------------|-----------|
| Prejemniki sindi                                                                                | ikalne članarin                                          | e                                               | lii 🗙 🗟 🏇 |
| Aktiven<br>Šifra sindikata<br>Šifra stranke<br>Šifra banke<br>Naziv računa<br>% delež članarine | ▼         0000001         0000051         51         TRR | Sindikat SVIZ<br>SINDIKAT<br>SINDIKAT<br>100,00 | <u></u>   |
| Koda namena                                                                                     | INSM Obroki                                              |                                                 | •         |

#### Samoprispevki KS:

Obračun plač zaposlenim - šifranti – dajatve in odtegljaji – samoprispevki KS: Koda namena je INSM.

| amoprispevki KS                |             |             | 🎚 📩      | 1      |
|--------------------------------|-------------|-------------|----------|--------|
| Šifra KS                       | 0000003     | Prvačina    |          |        |
| Naziv samoprispevka            | KS Prvačina |             |          |        |
| Aktiven                        |             |             |          |        |
| Stranka za samo                | prispevek   |             |          |        |
| Šifra stranke                  | 223         | KS PRVAČINA |          |        |
| Šifra banke                    | 0000223     | KS PRVAČINA |          |        |
| Naziv računa                   | TRR         |             |          |        |
| Samoprispevek                  |             |             |          |        |
| % samoprispevka                |             | 10,00       |          |        |
| Najnižji znesek                |             | 10,00       |          |        |
| Najv <mark>iš</mark> ji znesek | -           | 50,00       |          |        |
| Osnova za obračun              | Neto 💌      |             |          |        |
| Datum začetka                  | •           |             |          |        |
| Datum zaključka                | •           |             |          |        |
| Koda namena                    | INSM Obroki |             |          | -      |
| Opombe                         |             |             |          |        |
|                                | 1           |             | × Opusti | ✓ Potr |

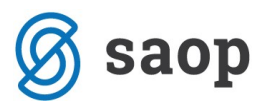

Povzetek: Na vseh dajatvah in odtegljajih je potrebno urediti naslove ter kode namena. Le za dohodnino jemlje program podatke za kodo namena iz nastavitev programa – dodatno – prenosi, pri vseh drugih pa direktno na posamezni dajatvi.

#### Kreditodajalci

Obračun plač zaposlenim - šifranti – kreditodajalci in prejemniki nakazil – kreditodajalci – izberemo aktivnega kreditodajalca:

Koda namena je vpisana v podatkih zaposlenega:

Obračun plač zaposlenih - šifranti – zaposleni – podatki o zaposlenih – izberemo zaposlenega – podatki plač – obračunski podatki – krediti – izberemo kredit:

V polju koda namena izberemo ANNI.

| Krediti                  |               |      |           |         | I.     | À |   | 8 |
|--------------------------|---------------|------|-----------|---------|--------|---|---|---|
| Neaktiven 🕅              |               |      |           |         |        |   |   |   |
| Šifra zaposlenega 000    | 0001          | meli | (Transie  | 2       |        |   |   |   |
| Šifra kreditodajalca 000 | 1000          | Nova | a Kreditn | a Banka |        |   |   |   |
| Številka pogodbe 23      |               |      |           |         |        |   |   |   |
| atum prejema pogodbe     |               |      | •         |         |        |   |   |   |
| Vrsta odtegljaja Traj    | ni odtegljaj  |      | •         |         |        |   |   |   |
| Oznaka odtegljaja 88 -   | Krediti obča  | nov  |           |         |        |   |   | - |
| Koda Namena              | II - Anuiteta |      |           |         |        |   |   | - |
| Partija                  |               |      |           |         |        |   |   |   |
| Prioriteta               | ) <b>\$</b>   |      |           | 1       |        |   |   |   |
| Status kredita           |               | ••   |           |         |        |   |   |   |
| Trajni odtegljaj         |               |      |           | oroki   |        |   | _ |   |
| % odteoliaia             | 0,00          |      |           |         | Vsi. I |   | 0 |   |

#### Premije

Obračun plač zaposlenim - obračun premij - **Prostovoljno pokojninsko zavarovanje** - obračun premij. Z miško se postavimo na želeno obdobje, ter izberemo izvoz podatkov -

## 🜀 saop

| izvoz   | v        | Plačilni        | promet.       | Tu       | izberemo            | UPN  | kodo     | namena   | CBFF: |
|---------|----------|-----------------|---------------|----------|---------------------|------|----------|----------|-------|
| 🛃 SAG   | OP Izvo  | z v Plačilni p  | romet - Javna | ustanov  | a - Šola            |      |          |          |       |
| Nepo    | sredni   | i prenos v l    | эр            |          |                     |      |          | * 🖻      |       |
| , r     | Datum v  | alute za plačik | premii 05.02. | 2013 👻   | 1                   |      |          |          |       |
| т       | p naloga | a v Plačilnem p | rometu PL     |          | Plača               |      |          |          |       |
|         |          | UPN Koda r      | amena CBFF I  | zgradnja | /nabiranje kapitala | a??? |          | •        |       |
|         |          |                 |               |          |                     |      | × Opusti | ✓ Potrdi |       |
| Skrbnik | c        | 001             |               |          |                     |      |          | 11       |       |

Obračun plač zaposlenim - obračun premij - Kolektivno dodatno pokojninsko zavarovanje

- izberemo želeno premijo - gumb obračun premij - izberemo izvoz - izvoz v plačilni promet:

| 🖄 SAOP sf - Javna ustanova - Šola                    |                  |
|------------------------------------------------------|------------------|
| Obračun premij - Izvoz v PP                          | 🖈 🖻              |
| Tip naloga v Plačilnem prometu PL Plača              |                  |
| UPN Koda namena CBFF Izgradnja/nabiranje kapitala??? | •                |
|                                                      | X_Opusti √Potrdi |
| Skrbnik 001                                          | 1.               |

V polje UPN Koda namena vpišemo CBFF.

Podatke o naslovih uredimo na:

Obračun plač zaposlenim - nastavitve programa – dodatno - zavihek kolektivno dodatno pokojninsko zavarovanje:

V stranki uredimo naslov.

Enako uredimo še na zavihku prostovoljno pokojninsko zavarovanje.

#### Izvoz za direktne odobritve

Obračun plač zaposlenim – obračun plač – izberemo plačo – izvoz podatkov – izvoz za direktne odobritve:

V polju tip datoteke izberemo datoteko ISO SEPA. V oknu namen za izplačila plač vpišemo SALA Plače.

| SAOP Obračun plač za                        | aposlenih - Javna ust  | anova - Šola     |            |
|---------------------------------------------|------------------------|------------------|------------|
| zvoz za direktne odo                        |                        |                  | X          |
| Direktne odobritve U                        | IJP / množična plačila |                  |            |
| Oznaka pošiljatelja UJP                     | IZ060716               |                  |            |
|                                             | Plač. naloge pripra    | avi UJP / množič | na plačila |
| Tip datotek :                               | ISO SEPA (SEPA)        | -                |            |
| Namen za izplačila plač                     |                        |                  |            |
| <u>namen iz šifranta ZC</u>                 | 001 plača              | -                |            |
| C opisni namen:                             | Plača januar 2013      |                  |            |
| Namen za izp <mark>ačila</mark><br>plač JPN | SALA Plače             |                  |            |
| Namen za plačila kreditov                   | /                      |                  |            |
| Namen iz šifranta ZC:                       | 066 plačilo anuitete   | -                |            |
| Namen za izplačila                          | ANNI Aquiteta          |                  |            |

Ko so podatki v oknu urejeni, kliknemo na gumb izvajaj. Po obdelavi kliknemo še na gumb Analiza, kjer se nam odpre OLAP analiza oziroma vrtilna tabela. Tu izvedemo dodatno kontrolo pravilnosti datoteke. S kombinacijo tipk ctrl+R razširimo pogled tabele, da bodo razvidni podatki o naslovu, TRR, državi, ter o SWIFT-u. V spodnjem primeru vidimo, da ima zaposlena Kovačevič Jurka napačen IBAN, saj je oznaka si z malimi črkami. Polje država pa je prazno, kar je tudi nepravilno. V takem primeru je potrebno popraviti nastavitve v zaposlenemu, ter ponovno izvesti izvoz.

| Analiza podatk     |                        | v                      |                            |                                   |                                      |                       | 😭 🖬 🕈             | 📽 🙆 🖌 🖗       | ÷ ()  |
|--------------------|------------------------|------------------------|----------------------------|-----------------------------------|--------------------------------------|-----------------------|-------------------|---------------|-------|
| Nalogodajalec 💌    | Naslov Nalogodajalca 💌 | Naslov I Nalogodajalca | Država nalogodajaka        | DŠ Nalogodajaica 💌 Račun          | Nalogodajalca 💌 Datum o              | bdelave 💌 Referenca   | •                 |               |       |
| Ure 💌              |                        |                        |                            |                                   |                                      |                       |                   | Povleci sem p |       |
| Namen 💧 💌          | Račun Prejemnika 🗅 💌   | Naziv Prejemnika 🗅 💌   | SWOFT Banke Prejemnika 🛆 💽 | Naslov Prejemnka 1 🛆 💌            | Naslov Prejemnika2 🛆 💌               | Država Prejemnika 🔺 💌 | DŠ Prejemnika 🛆 💌 | Velika suma   |       |
| - Plača januar 2   | E 515604440-022500     | - territori            | - KEMASIZX                 | Gradnikova 20                     | <ul> <li>S000 Nova Gorica</li> </ul> | - 51                  | 12345679          | 1             | 172,2 |
|                    | ⊡ si5604478-0229635    |                        | KEMASIZX                   | <ul> <li>Gradnikova 30</li> </ul> | <ul> <li>Nova gorica</li> </ul>      | 8                     | 31237177          |               | 50,6  |
| ača januar 2013 si | kupaj                  | N                      |                            | Q                                 |                                      |                       |                   | 3             | 1222, |
| ika suma           |                        |                        |                            |                                   |                                      |                       |                   |               | 1222  |
|                    |                        |                        |                            |                                   |                                      |                       |                   |               |       |
|                    |                        |                        |                            |                                   |                                      |                       |                   |               |       |

Navodila za izvoz za direktne odobritve najdete na naši spletni strani na brezplačnih nasvetih za plače.

## Saop Prenos iz plač v plačilni promet, ter kontrola podatkov

Obračun plač zaposlenim – obračun plač – izberemo plačo – izvoz – izvoz v plačilni promet: Odpre se nam okno za prenos, kjer si poljubno uredimo zbir podatkov. Po pripravi prenosa pogledamo v OLAP analizo:

| 🖄 SAOP Obračun plač zaposlenih - Javna ustanova - Šola                                                                                                    |                                                                                                    |
|----------------------------------------------------------------------------------------------------|----------------------------------------------------------------------------------------------------|
| Prenos v Plačilni promet                                                                                                    | 🔀 🖻 🖈                                                                                                |
| Namen nakazila (1. vrstica) Plača<br>Datum valute za izplačila 05.02.2013<br>Datum valute za dajatve 05.02.2013<br>Datum valute za dajatve zasebnika<br>Refundacije<br>(• ločeno po vrstah izplačil | Materialni stroški in drugi osebni prejemki<br>Ĉ ločeno po vrstah izplačil                           |
| C združeno                                                                                                    |                                                                                                    |
| Dajatve zasebnika<br>Ĉ ločeni plačilni nalogi<br>Ĉ združeni plačilni nalogi glede na sklic<br>združi vse dajatve glede na račun in sklic                                                            | Prispevki IZ in NA<br>Ĉ ločeni plačilni nalogi<br>© združeni plačilni nalogi glede na račun in sklic |
| Združevanje izplačil po nadrejenih                                                                                                    | Posebne šifre 2                                                                                      |
| <ul> <li>Izplačila nadrejenim kreditodajalcem</li> <li>Izplačila nadrejenim prejemnikom nakazil</li> </ul>                                                                                          | Šifra 2 za plače 40<br>Šifra 2 za refundacijo 43                                                     |
| Neto izplačila na poravnalne račune<br>C Ločeno po poravnalnih računih bank<br>C Združevanje na eno banko (ZC)                                                                                      | Združeni plačilni nalogi glede na Šifro 2<br>Šifra 2 združeno                                        |
| Združevanje na eno banko ali ZC<br>Šifra stranke ZC<br>Šifra stranke (banke) ZC                                                                                                    |                                                                                                    |
| Skrbnik 001                                                                                                    | X Zapri √ Prenesi ?{ <u>A</u> naliziraj Pripravi                                                     |

V analizi razširimo pogled, ter tabelo uredimo tako, da vidimo podatke, ki so za prenos pomembni (koda namena, račun in SWIFT). V primeru, da so podatki pravilni, izvedem prenos v plačilni promet.

## Saop Nastavitve v programu Obračun potnih nalogov

Obračun potnih nalogov - nastavitve programa – povezave:

Obračun potnih nalogov - Nalog za službeno potovanje – izvoz podatkov - prenos izplačil PN v PP:

| SAOP Obračun potnih r      | nalogov - Javna ustanova - Šola |                                   |
|----------------------------|---------------------------------|-----------------------------------|
| Prenos izplacil PN v P     | P                               | 📈 🖪 🎾                             |
| Obračunani                 |                                 |                                   |
| Datuma obračuna od         | 26.02.2013 ▼ do 26.02.2013      | 3 💌                               |
| Številke naloga od         | do                              |                                   |
| Zaposleni od:              | do do                           |                                   |
| Namen nakazila             |                                 |                                   |
| Namen nakazila (1.vrstica) |                                 |                                   |
| Namen nakazila (2.vrstica) |                                 |                                   |
| Referenca                  |                                 |                                   |
| Datum valute za izplačila  | 26.02.2013 👻                    |                                   |
| UPN Koda namera            | PAYR Plačina lista              |                                   |
| Razvrščanje                | Po šifri zaposlenega 🗨          |                                   |
|                            |                                 | × <u>Z</u> apri √ <u>P</u> renesi |
| Skrbnik 001                |                                 | 11                                |

V polju UPN Koda namena je podatek PAYR.

## Saop Nastavitve v programu Drugi osebni prejemki

| SAOP Drugi osebni prejemki                                                                                                    | - sprememba - Javna ustanova - Šola                                                                                                    |        |      | X      |   |
|----------------------------------------------------------------------------------------------------|----------------------------------------------------------------------------------------------------|--------|------|--------|---|
| Nastavitve programa                                                                                                    |                                                                                                    | Į.     | *    | 2      |   |
| Opombe Splošno Nastavitve pog                                                                                                    | odb   <u>Z</u> avezanci za DDV Po <u>v</u> ezave   Javni sektor                                                                                                    |        |      |        |   |
| Šifranti<br>Številka šifranta za stranke<br>Številka šifranta za zaposlene<br>Številka šifranta za konte<br>Številka šifranta za SM in SN<br>Stranka in račun uporabnika<br>Šifra stranke uporabnika<br>Šifra stranke uporabnika<br>Šifra banke | 1         Javna ustanova - Šola           1         Javna ustanova - Šola           1         Javna ustanova - Šola           1         Javna ustanova - Šola           1         Javna ustanova - Šola           0000001         OSNOVNA ŠOLA SIDRO           0000001         OSNOVNA ŠOLA SIDRO |        |      |        |   |
| Naziv računa                                                                                                    | UJP                                                                                                    |        |      | E      | l |
| Stranka in račun pooblaščenca<br>Šifra stranke uporabnika<br>Šifra banke<br>Naziv računa<br>Plačilni promet<br>Šifra uporabnika PP<br>Tip naloga v<br>plačilnem prometu<br>Privzeta koda Namena za izplačil                                     | Javna ustanova - Šola     DOP Drugi osebni prejemek     ✓ Izvoz množična plačila     BONU Bonus plačilo                                                                                                    |        |      |        |   |
| Prenos v dvostavno knjigovodstvo<br>Šifra uporabnika za<br>neposredni prenos<br>Temeljnica za plače<br>Dogodek knjiženja                                                                                                    | (DK)<br>1 Javna ustanova - Šola<br>TEM temeljnica<br>004 temeljnice                                                                                                    |        |      |        |   |
| 📇 <u>T</u> iskaj                                                                                                    |                                                                                                    | × Opus | ti 🗸 | Potrdi |   |
| Skrbnik 001                                                                                                    |                                                                                                    |        |      |        |   |

Drugi osebni prejemki - nastavitve programa - povezave:

V razdelku plačilni promet je vpisana koda namena BONU.

Drugi osebni prejemki – vrste pogodb – izberemo pogodbo (npr. podjemne pogodbe) - pogodbe – izberemo zapis:

Preverimo naslov.

Drugi osebni prejemki – vrste pogodb – izberemo pogodbo (npr. podjemne pogodbe) – dajatve:

Tu uredimo vse podatke, podobni kot v obračunu plač zaposlenim – dajatve.

## Saop Prenos plačilnega naloga iz knjige prejetih računov

Knjiga prejetih računov – prejeti računi – izbor računa – prenos v PP: Ko se odpre plačilni nalog, program predlaga kodo namena GDSV.

### Zbirni nalogi

Pri tipu naloga ZBIRNI morate biti pozorni na kodo namena, da imajo vsi izbrani zbirni nalogi enako kodo namena, saj je samo ena vpisana v datoteki.

### Napake

V primeru, da program, kjer uvažamo paket nalogov (banke, UJP), opozori za napake, se poslužujemo beležnice za pregled napake.

Največkrat se zgodi, da program javi, da ge za napako v vrstici datoteke. V tem primeru postopamo na naslednji način, da napako v paketu nalogov poiščemo:

Na datoteko, kjer se je shranil paket nalogov kliknemo z desnim gumbom miške. Nato izberemo Za odpiranje uporabi – Beležnica (Notepad):

| 21/2/2013 17:30 | <b>Odpri</b><br>Urejanje<br>Scan with System Center 2012 Endpoint Protection |   |    |                                                                           |
|-----------------|------------------------------------------------------------------------------|---|----|---------------------------------------------------------------------------|
|                 | Za odpiranje uporabi                                                         | • |    | Beležnica                                                                 |
|                 | Skupna raba<br>Obnovi prejšnje različice                                     | • | 1  | Microsoft InfoPath 2010<br>Microsoft Visual Studio 2010<br>Microsoft Word |
|                 | Pošlji                                                                       | • |    | WordPad                                                                   |
|                 | Izreži                                                                       |   | 83 | XML Editor                                                                |
|                 | Kopiraj                                                                      |   |    | Izberi privzeti program                                                   |
|                 | Ustvari bližnjico<br>Izbriši<br>Preimenuj                                    |   |    |                                                                           |
|                 | Lastnosti                                                                    |   |    |                                                                           |

Odpre se nam beležnica. Tu izberemo Uredi – Pojdi v... (če imamo polje Pojdi v... sivo kliknemo najprej na Oblika – v Prelomu vrstice odstranimo kljukico):

| ZBSXMLNa      | alog NAPAKA VRST.120 | - Beležnica |                                                                                                    |
|---------------|----------------------|-------------|----------------------------------------------------------------------------------------------------|
| )atoteka U    | redi (blika Pogled   | Pomoč       |                                                                                                    |
| cd:Doci       | Razveljavi           | Ctrl+Z      | "?><br>giz.si/5chemas/2006/ZB5xml/2.0" xmlns:cd="http://www.crea.si/5chemas/2004/00<br>W.Schema instance" yci.schemal.ocation="http://www.crea.si/5chemas/2004/00                                                                                                    |
| III 1115 . X. | Izreži               | Ctrl+X      | MESCHema-Instance xs1.schemacocation= http://www.crea.si/schemas/2004/b                                                                                                    |
|               | Kopiraj              | Ctrl+C      | estext/xml//cd.MimeTupes                                                                                                    |
|               | Prilepi              | Ctrl+V      | coccercy minty construct ypes                                                                                                    |
|               | Izbriši              | Del         | dData>                                                                                                    |
|               | Najdi                | Ctrl+F      | <vodilnizapis></vodilnizapis>                                                                                                    |
|               | Nadaljuj iskanje     | F3          | <pre><stevilkaracunanalogodajalca>SI56011001234567890</stevilkaracunanalogodajalca>SI56011001234567890SI56011001234567890SI5601100012</pre> |
|               | Zameniai             | Ctrl+H      | <datumpaketa>2013-02-21</datumpaketa>                                                                                                    |
|               | Pojdi v              | Ctrl+G      | <nac1nobdetave>SNGL</nac1nobdetave>                                                                                                    |
|               | Izberi vse           | Ctrl+A      | <standardninalogvevrih></standardninalogvevrih>                                                                                                    |
|               | Čas/Datum            | F5          | <pre><referencnaoznakanaloganalogodajalca>SI9951</referencnaoznakanaloganalogodajalca></pre>                                                                                                    |
|               | 000,000000           |             | <pre><stevilkaracunanalogodajalca>sI56011001234567890</stevilkaracunanalogodajalca></pre>                                                                                                    |
|               |                      |             | <naiogodajaiec><br/><naziv>PODJETJE d.o.o.</naziv></naiogodajaiec>                                                                                                    |
|               |                      |             | <naslov>Ulica 36</naslov>                                                                                                    |
|               |                      |             | <pre><nastovi>sempeter pri goric</nastovi><br/><drzava>SI</drzava></pre>                                                                                                    |
|               |                      |             |                                                                                                    |
|               |                      |             | <stevilkaracunaprejemnika>SI5605100800008486/<preiemnik></preiemnik></stevilkaracunaprejemnika>                                                                                                    |
|               |                      |             | <naziv>GRADBENIŠTVO D.D.</naziv>                                                                                                    |
|               |                      |             | <naslov>Vipavska cesta 3</naslov>                                                                                                    |

Odpre se nam okno, v katerega vpišemo številko vrstice (v primeru je napačna vrstica 120):

| ojdi v vrsti        | co     | ×        |
|---------------------|--------|----------|
| <u>Š</u> tevilka vr | stice: |          |
| 120                 |        |          |
|                     | Pojdi  | Prekliči |
|                     | . oju  | Tronulor |

Ob kliku na gumb Pojdi se kurzor postavi v vrstico z napako in sicer na skrajno levo stran (vrstica se ne obarva):

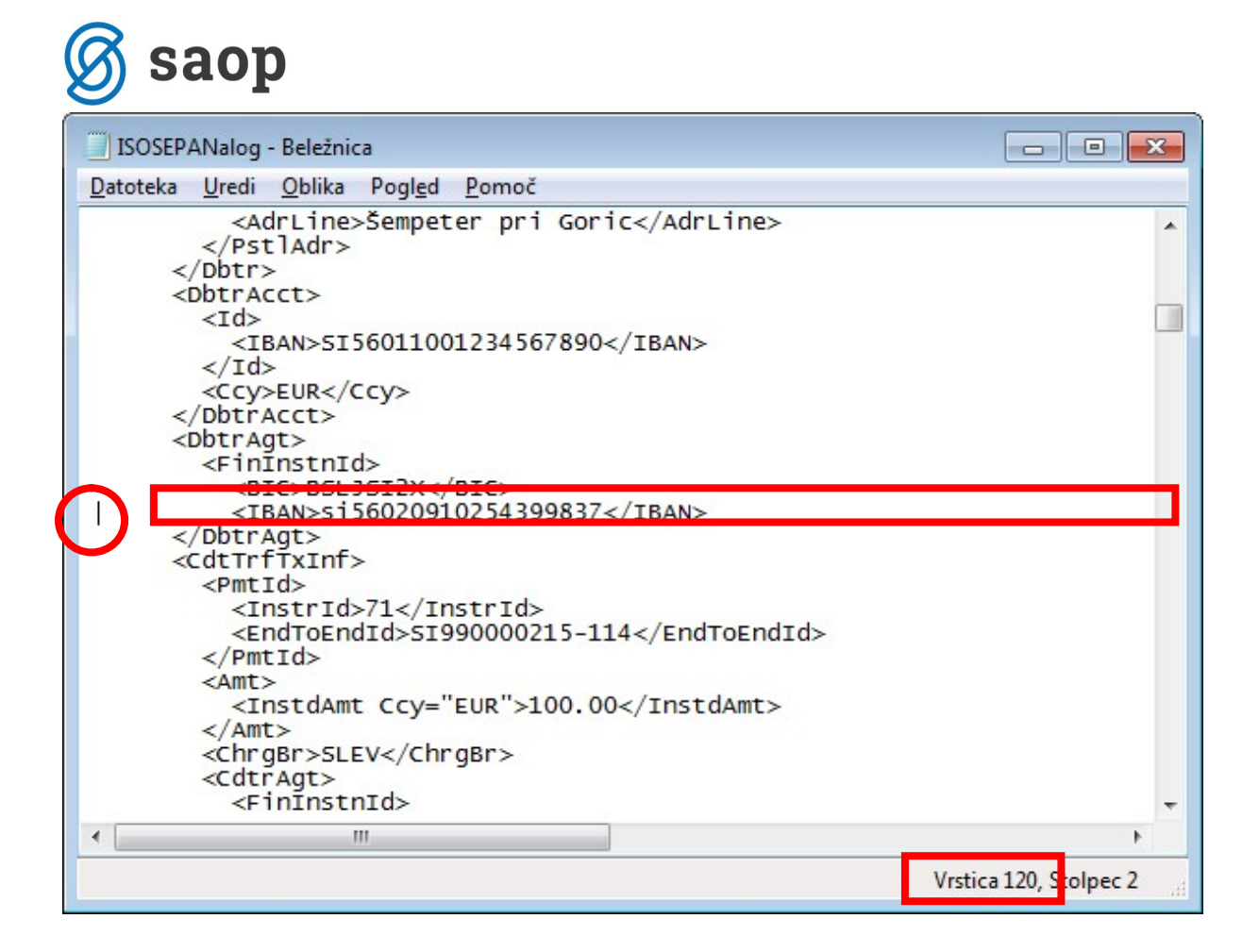

V tabeli je prikazana vrstica z napako (IBAN vsebuje oznako si namesto SI). Podatek poiščemo v plačilnem prometu, odklenemo paket, popravimo in ponovno uvozimo.

Na UJPu izvajajo tudi kontrolo nad določenimi znaki, kot je na primer črka Đ. V tem primeru je potrebno ročno popraviti na samem nalogu na primer ime in priimek delavca. V plačah tega ne popravljamo, saj je podatek pravilen.

### Zaključek

<u>Predlagam, da čim prej preidete na ISO SEPA sistem plačevanja. Plačilni sistem uredite tako, da pravočasno oddate pakete in upoštevate pri tem čas, ki ga boste potrebovali za morebitne popravke. Ta čas še posebno upoštevajte pri izplačilih plač.</u>

Šempeter pri Gorici, 13. 03. 2019

SAOP d.o.o.